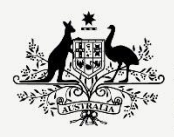

Australian Government

Department of Infrastructure, Transport, Regional Development, Communications and the Arts

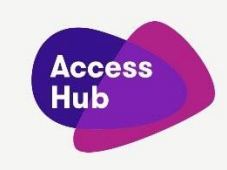

## **NRS Captions**

## Video transcript

| Captions and voiceover                                                    | Visual                                                                                                    |
|---------------------------------------------------------------------------|----------------------------------------------------------------------------------------------------|
|                                                                           | Before the video is played the following static image is shown:                                                                                                    |
|                                                                           | Photo of a hard of hearing person speaking on a mobile telephone facing a laptop screen which she is looking at.                                                                                                    |
|                                                                           | A white "play" symbol sits in a red button in the middle of the video frame.                                                                                                    |
|                                                                           | Visible in the video at all times is from left to right across the top:                                                                                                    |
|                                                                           | <ul> <li>The Australian Government crest in black on a light blue disk,</li> <li>the Heading: "NRS Captions", and</li> <li>the Access Hub logo: A layered logo, the top layer being the words "Access Hub" in white letters, with a purple oval-like shape sitting underneath the title and a pink triangular shape with rounded edges on the bottom layer.</li> </ul> |
| NRS Captions                                                              | Photo of a hard of hearing person speaking on a mobile telephone facing a laptop screen which she is looking at.                                                                                                    |
| If you are d/Deaf, hard of hearing,<br>and/or have a speech impairment,   | The National Relay Service (NRS) logo which contains<br>three stacked rectangles in this order - navy blue, red,<br>navy blue. The rectangles contain these words in white:<br>"National Relay Service".                                                                                                    |
| you can make and receive calls using the National Relay Service (or NRS). | Images of the 9 NRS options appear in this order to surround the NRS logo:                                                                                                    |
| Depending on the way you like to communicate and the equipment you        | NRS Chat - a navy blue tablet, desktop computer and smartphone each with a green chat bubble on its screen.                                                                                                    |

| Captions and voiceover                                                                                                    | Visual                                                                                                    |
|----------------------------------------------------------------------------------------------------|----------------------------------------------------------------------------------------------------|
| have, you can choose from different<br>NRS call types.                                                                                                    | SMS Relay – a navy blue mobile phone with two chat bubbles in grey and green on its screen.                                                                                                    |
|                                                                                                    | SMS Relay (Text and Listen) –the SMS Relay icon plus an image of a green ear.                                                                                                    |
|                                                                                                    | NRS Captions - a navy blue tablet, desktop computer and smartphone each with a green telephone handset and speech bubble on its screen.                                                                                                    |
|                                                                                                    | Video Relay - a navy blue tablet, desktop computer and smartphone each with green hands signing on its screen.                                                                                                    |
|                                                                                                    | Voice Relay – a navy blue tablet, mobile phone and<br>landline phone. On the screen of the tablet and mobile<br>phone is a green ear and speech bubble.                                                                                                    |
|                                                                                                    | TTY (Type and Read). A navy blue teletypewriter which<br>looks like a landline telephone with a small screen and<br>keyboard. The handset rest on its cradle and the word<br>'Hello' appears on the screen.                                                            |
|                                                                                                    | TTY (Speak and Read) A navy blue teletypewriter which<br>looks like a landline telephone with a small screen and<br>keyboard. The handset is off its cradle and the word<br>'Hello' appears on the screen.                                                             |
|                                                                                                    | TTY (Type and Listen). A navy blue teletypewriter which<br>looks like a landline telephone with a small screen and<br>keyboard. The handset is off its cradle and a green ear<br>sits above the teletypewriter.                                                        |
| With NRS Captions, you speak your<br>side of the conversation while reading<br>the other person's responses in<br>captions on the screen of a<br>smartphone, tablet or computer. | The screen is divided into 2 panels separated by a white diagonal line.                                                                                                    |
|                                                                                                    | The left-hand side shows a series of three photos of a hard of hearing person shown in this order:                                                                                                    |
|                                                                                                    | <ul> <li>wearing earphones holding a smartphone looking at the screen</li> <li>holding a tablet looking at the screen while holding a mobile phone to her ear</li> <li>holding a mobile phone to her ear while looking at the screen of a lap top computer.</li> </ul> |
|                                                                                                    | The right-hand side of the screen shows the image of NRS Captions                                                                                                    |

| Captions and voiceover                                                                                                    | Visual                                                                                                    |
|----------------------------------------------------------------------------------------------------|----------------------------------------------------------------------------------------------------|
| What equipment do you need to make NRS Captions calls?                                                                                                    | No image.                                                                                                    |
| You need a phone and a device with<br>an internet connection.<br>For example, a landline phone or<br>mobile phone and a computer or<br>tablet or just a smartphone.                   | A photo of a hard of hearing person wearing earphones<br>holding a smartphone and looking at the screen. The<br>phone's screen is not visible.<br>Changes to a photo of a hard of hearing person talking<br>into a mobile phone while looking at the screen of a lap<br>top computer.<br>Changes to a photo of a hard of hearing person holding a<br>mobile phone, while reading captions on a tablet. |
| If you're just using just a smartphone,<br>you might want to use earphones or<br>headphones with a mic so you can<br>speak and listen while looking at the<br>captions on the screen. | A photo of a hard of hearing person wearing earphones<br>holding and looking at the screen of a smartphone. She is<br>also holding the mic of the earphones close to her<br>mouth.                                                                                                    |
| Making an NRS Captions call                                                                                                    | No image                                                                                                    |
| There are two ways to make an NRS<br>Captions call:                                                                                                    | The image of NRS Captions appears.                                                                                                    |
| By going through the NRS Captions page online,                                                                                                    | Below the url: "nrscaptions.nrscall.gov.au", appears a<br>screenshot of the call page for NRS Captions once you<br>are logged in. The top of the page features the NRS logo<br>with the Government crest and the words "An Australian<br>Government Initiative". A red banner sits underneath<br>with the choice "Make an NRS Captions call" highlighted<br>in white.                                  |
| Or, by choosing NRS Captions on the app                                                                                                    | Screenshot of the NRS app after call type "NRS Captions<br>(Speak + Read)" is selected. The text "NRS Captions<br>(Speak + Read)" appears in red to show that this is the<br>selected call type. Below this is the text: "Use the NRS<br>web app to have a phone conversation where you speak<br>and listen, but read captions as you go.", followed by a<br>red "Continue" button.                    |
| In both the app and online, this login window will appear.                                                                                                    | Screenshot of the login page for NRS Captions. The screenshot features two fields to be completed: "Your registered phone number" and "Password". A red Login                                                                                                    |

| Captions and voiceover                                                                                                    | Visual                                                                                                    |
|----------------------------------------------------------------------------------------------------|----------------------------------------------------------------------------------------------------|
|                                                                                                    | button below is followed by a link with the words "Not registered?"                                                                                                    |
| You will need to log in using the phone number you registered with and your password                                                                               | The phone number 0423 865 667 appears in the first field. Dots populate the second field.                                                                                                    |
| If you're not registered, click on the<br>"not registered?" link and follow the<br>prompts.                                                                        | Close up of the link: "Not registered?"                                                                                                    |
| For information about registering, you<br>can also watch this video on Access<br>Hub.                                                                              | Image of the video "Registering to Use the National Relay<br>Service". On the left-hand side of the image of the video<br>frame is:                                                                                                    |
|                                                                                                    | <ul> <li>the URL for online registration:<br/>"nrschat.nrscall.gov.au/nrs/registration"</li> <li>an image of a desktop computer</li> <li>the word "or" and,</li> <li>the image of a paper form.</li> </ul>                                                                                                    |
|                                                                                                    | The right-hand side of the video frame shows an Auslan interpreter. In the centre of the frame is a stylized play button.                                                                                                    |
| On the next screen, go to the "I want<br>to make a call" section on the left-<br>hand side of the page.<br>If you are using the app, the same<br>page will appear. | Screenshot of the page for making an NRS Captions call.<br>The screenshot features a window with the heading "I<br>want to make a call". Under this sits two fields to be<br>completed: "My phone number" and "The telephone<br>number I want to call." A red "Connect Now" button<br>appears below these fields. |
| Type the area code and phone<br>number you are calling from in the<br>"My phone number box". The NRS will<br>call you on this number.                              | Focus on the "My phone number" field which has a number entered.                                                                                                    |
| Type the area code and phone<br>number you want to call in "The<br>telephone number I want to call" box.                                                           | Focus on the "The telephone number I want to call" box in the screenshot.                                                                                                    |
| Or select the number from your contact list.                                                                                                    | A black circle appears around the red icon of a person with a plus sign denoting a contact list. The contacts icon                                                                                                    |

| Captions and voiceover                                                                                                    | Visual                                                                                                    |
|----------------------------------------------------------------------------------------------------|----------------------------------------------------------------------------------------------------|
|                                                                                                    | sits to the right of the "The telephone number I want to call" box.                                                                                                    |
| If you are dialling a number starting<br>with 1800, 1300 or 13, choose the<br>state where you are calling from the<br>drop-down box which will appear<br>under the number you have entered. | Focus on the field "The telephone number I want to call".<br>The field is populated with a 1300 number.                                                                                                    |
|                                                                                                    | A drop-down box appears within a new field "The state I<br>am calling from". The drop down lists the abbreviations<br>of the states on a grey background. The cursor moves<br>along the list and selects "VIC".                                                                                                    |
| Click "Connect Now".                                                                                                    | The cursor clicks on the red "Connect Now" button which turns blue.                                                                                                    |
| Watch the screen and answer your phone when it rings.                                                                                                    | No image.                                                                                                    |
| Your call is now connected to the NRS,<br>with a Relay Officer changing the<br>words of the other person to<br>captions, which you will see on your<br>screen.                              | A hard of hearing person is talking on a mobile phone<br>while reading the screen of a laptop in a home setting.<br>The screen is not visible.                                                                                                    |
|                                                                                                    | The screen divides to also show a Relay Officer sitting in<br>front of a lap top computer in an office setting. He is<br>typing on the keyboard, looking at the screen (which is<br>not visible) and speaking into the microphone of the<br>headset he is wearing.                                                                                                    |
|                                                                                                    | The screen divides into a third panel showing a hearing woman listening and talking into a smartphone in a living room.                                                                                                    |
| Speak directly to, and listen to, the other person and read the captions on screen.                                                                                                    | Screenshot of captions during an NRS Captions call on a lap top computer. The captions show the following conversation in individual speech bubbles:                                                                                                    |
| There will be a short delay between<br>hearing the other person's voice and<br>the captions appearing.                                                                                      | <ul> <li>This is an NRS Captions Call. Please answer your phone when it rings, there will be a short hold while we set up your call. If you want to text your side of the conversation, please go to the NRS Chat page.</li> <li>(Welcome to the National Relay Service, this is RO Alisa, please be aware the call may be monitored for quality purposes)</li> <li>Hi Kate</li> </ul> |
| To end the call, say "goodbye" and hang up the phone.                                                                                                    |                                                                                                    |

| Captions and voiceover                                                                                                    | Visual                                                                                                    |
|----------------------------------------------------------------------------------------------------|----------------------------------------------------------------------------------------------------|
|                                                                                                    | <ul> <li>thanks for your call, but I don't think we need<br/>that meeting booked until Wednesday</li> <li>thank you bye for now</li> <li>sksk</li> </ul>                                                                                                    |
| Answering a call using NRS Captions                                                                                                    | No image.                                                                                                    |
| To make an NRS Captions call, your caller will need to contact the NRS on 1300 018 342 and:                                                  | The image of NRS Captions appears. The number 1300 018 342 appears below the image.                                                                                                    |
| <ul> <li>provide your phone number<br/>and name; and</li> <li>ask to be connected to you.</li> </ul>                                         |                                                                                                    |
| To get ready to answer the call, click<br>on the "Make an NRS Captions call"<br>link or go to the URL.                                       | Screenshot of the log in page for NRS Captions. The<br>words "Welcome to the National Relay Service" are<br>followed by two fields: "Your registered phone number"<br>which is blank, and "Password" (which is populated). A<br>red "Login" button sits under these fields.                                                                                                    |
| You need to log in using the phone<br>number you registered with and your<br>password.                                                       | The number 0491 571 491 is entered into the "Your registered phone number field". The red "Login" button is pressed. It turns blue and reads "Logging".                                                                                                    |
| Go to "I want to receive a call" on the right-hand side of the welcome page.                                                                 | On a new screen, the "I want to receive a call" section on<br>the right-hand side of the screen is brought into focus.<br>Under the heading "I want to receive a call", are the<br>words "You can receive at" and under this is the number<br>0491 571 491. To the right of this number is a grey<br>"Change phone number button". Underneath this sits a<br>red "Receive a call" button. |
| If you want to receive calls on a phone<br>number different to the one you<br>registered with, click "Change phone<br>number" and change it. | Cursor hovers over the "Change phone number" button.                                                                                                    |
| Then click on the red "Receive a call" button.                                                                                               | Cursor moves to the red "Receive a call" button, and clicks. The button turns grey, and an NRS Captions chat window appears.                                                                                                    |

| Captions and voiceover                                                                                                    | Visual                                                                                                    |
|----------------------------------------------------------------------------------------------------|----------------------------------------------------------------------------------------------------|
| The "Receive a call" chat window will then open up.                                                                                                    | The following text appears in a grey text bubble in the chat window:                                                                                                    |
| To receive a call, you need to keep<br>this page open on the device you are<br>using.                                                                           | • We will be in touch in 59 sec. Your position in the queue is                                                                                                    |
| Answer the telephone when it rings to<br>start the call.<br>Say "hello" and give your name.                                                                     | A hard of hearing person is shown talking on a mobile<br>phone while reading the screen of a laptop. The laptop<br>screen is not visible.                                                                                          |
| Your call will now be connected to the<br>NRS, with a Relay Officer changing the<br>spoken words of the other person to<br>the captions you see on your screen. | The screen divides to show a Relay Officer sitting in front<br>of a lap top computer. He is typing on the keyboard<br>looking at the screen (which is not visible) and speaking<br>into the mic of the headset that he is wearing. |
| To end the call, say "goodbye" and hang up the phone.                                                                                                    | The screen divides into a third panel showing a hearing woman listening and talking into a smartphone in an office setting.                                                                                                    |
| The NRS Helpdesk is open Monday to                                                                                                    | Image of phone and phone number 1800 555 660                                                                                                    |
| Friday from 8 am to 6 pm, Australian<br>Eastern Standard Time.                                                                                                  | Image of fax and number 1800 555 690                                                                                                    |
|                                                                                                    | Image of mobile phone and number 0416 001 350                                                                                                    |
|                                                                                                    | TTY and number 1800 666 630                                                                                                    |
|                                                                                                    | Image of envelope and email address:<br>helpdesk@relayservice.com.au                                                                                                    |
|                                                                                                    | Under these images and numbers there is an image of a desktop computer with an image of a red and black clock showing the hour 8 am. The hands of the clock move forward to 6 pm.                                                  |
|                                                                                                    | Under the clock these words appear: 8 am - 6 pm<br>Monday to Friday (Eastern Standard Time) except for<br>public holidays.                                                                                                    |
| There are a number of ways to contact the Helpdesk.                                                                                                    | The image on the screen of the computer changes to<br>that of Chat window connecting to the Helpdesk through<br>chat.                                                                                                    |
| Visit accesshub.gov.au to find information about the NRS and other                                                                                              | The URL "accesshub.gov.au" appears.                                                                                                    |

| Captions and voiceover                  | Visual                                                                                                    |
|-----------------------------------------|----------------------------------------------------------------------------------------------------|
| communication options to best suit you. |                                                                                                    |
| No words.                               | The logo for the Department of Infrastructure, Transport,<br>Regional Development, Communications and the Arts.<br>On the left-hand side the logo shows the Australian<br>Government crest in black and white. On the right-hand<br>side in black are the following words "Australian<br>Government, Department of Infrastructure, Transport,<br>Regional Development, Communications and the Arts" |